## Viewing your Paystub

## Login to your Campus Connection

| Human Resources Log In                                                   | Trouble Logging In?                                                                                  |
|--------------------------------------------------------------------------|----------------------------------------------------------------------------------------------------|
| NDUS Human Resources requires authentication using your NDUS identifier. | If you are experiencing any difficulties getting logged into the system, please use the links below. |
|                                                                          | NDUS System Status                                                                                   |
| Password                                                                 | User ID and Password Help                                                                            |
| Log In                                                                   | Help Desk Support                                                                                    |
|                                                                          | Non-Dotted Login                                                                                     |
|                                                                          |                                                                                                    |

At the Employee Self Service home page, you'll click the Payroll tile

| You a | e on HEHP                                                                        |             |                | NORTH DAKOTA<br>UNIVERSITY SYSTEM |                 |          |
|-------|----------------------------------------------------------------------------------|-------------|----------------|-----------------------------------|-----------------|----------|
|       |                                                                                  | Menu 👻      | Search in Menu |                                   | Q               |          |
|       | Employee Self Service 🔻                                                          |             |                |                                   | < 2             | 2 of 3 > |
|       | Hires/Terms Approval Summary<br>You currently do not have any pending approvals. |             |                | Approvals                         | Delegations     |          |
| Q     | My Delegated Authorities                                                         | NDSU<br>DSU |                | Company Directory                 | Careers         |          |
|       | Time<br>Last Pay (                                                               | Payroll     | 2024           | Personal Details                  | Benefit Details |          |

In Payroll, you'll click on the Paychecks tile

| You are on HEHP<br>Employee Self Service | NORTH DAKOTA<br>UNIVERSITY SYSTEM<br>Payroll |                                                                             |                  |                |  |  |
|------------------------------------------|----------------------------------------------|-----------------------------------------------------------------------------|------------------|----------------|--|--|
| (                                        | Payche                                       | cks<br>Pay Date 02/15/2024<br>Net Pay<br>Taxes<br>Deductions<br>Total Gross | W-2/W-2c Consent | W-2/W-2c Forms |  |  |
|                                          | Direct Deposit                               | Tax Withholding                                                             |                  |                |  |  |
|                                          |                                              |                                                                             |                  |                |  |  |

In Paychecks you'll pick the pay period that you'd like to view the paystub for, and it will take you to a PDF of your paystub.

| You are on HEHP | HP NORTH DAKOTA<br>UNIVERSITY SYSTEM |                               |         |                 |                      |  |  |  |
|-----------------|--------------------------------------|-------------------------------|---------|-----------------|----------------------|--|--|--|
| Payroll         | Pay                                  |                               |         |                 |                      |  |  |  |
| Paychecks       |                                      |                               |         |                 |                      |  |  |  |
| <b>=</b> 0      |                                      |                               |         |                 | $\uparrow\downarrow$ |  |  |  |
| Check Date      | Company                              | Pay Begin Date / Pay End Date | Net Pay | Paycheck Number |                      |  |  |  |
| 02/15/2024      | North Dakota State University        | 01/16/2024<br>01/31/2024      |         |                 | >                    |  |  |  |
| 01/31/2024      | North Dakota State University        | 01/01/2024<br>01/15/2024      |         |                 | >                    |  |  |  |
| 01/12/2024      | North Dakota State University        | 12/16/2023<br>12/31/2023      |         |                 | >                    |  |  |  |
| 12/29/2023      | North Dakota State University        | 12/01/2023<br>12/15/2023      |         |                 | >                    |  |  |  |
| 12/15/2023      | North Dakota State University        | 11/16/2023<br>11/30/2023      |         |                 | >                    |  |  |  |